# MANUAL BOOK SISTEM INFORMASI MANAJEMEN KEPEGAWAIAN TERINTEGRASI i-SimPeg versi 2.0

# Edisi Khusus: Penerapan Disiplin Jabatan Fungsional Guru Terintegrasi

#### A. PENDAHULUAN

Sistem Informasi Manajemen Kepegawaian (SIMPEG) adalah Sistem yang digunakan dalam manajemen data dan informasi kepegawaian sedangkan SIMPEG Terintegrasi (i-SimPeg) adalah rangkaian proses menghubungkan Simpeg dengan beberapa sistem baik internal maupun eksternal, menggabungkan komponen sistem ke dalam satu sistem baik secara fisik maupun fungsional dan menjamin fungsi-fungsi dari sub sistem tersebut sebagai satu kesatuan sistem.

i-SimPeg hadir sebagai solusi untuk menyatukan beragam aplikasi yang telah hadir sebelumnya, mengintegrasikan seluruh proses dan layanan kepegawaian yang sebelumnya berdiri sendiri-sendiri (parsial) sehingga antara proses yang satu dengan proses yang lainnya saling berhubungan.

i-SimPeg dibangun dan dikembangkan berdasarkan Peraturan Bupati Nomor 7 Tahun 2020 tentang Sistem Informasi Manajemen Kepegawaian Terintegrasi. Di tahun 2022 telah dirilis versi 2.0 yang merupakan penyempurnaan dari versi sebelumnya. Di versi sebelumnya, i-Simpeg telah terintegrasi dengan aplikasi SAPK/SIASN BKN memanfaatkan Web Services/API BKN untuk mendukung Satu Data Indonesia khususnya Satu Data ASN.

Di versi 2.0 ini juga telah diintegrasikan layanan kepegawaian seperti layanan Kenaikan Gaji Berkala, Permohonan Cuti, Karpeg/Karis/Karsu, Monitoring Kinerja, Monitoring Disiplin (Laporan Presensi/Kehadiran dan Proses Hukuman Disiplin ASN).

# B. TATA CARA PENGUNAAN APLIKASI

#### 1. Halaman Depan (Dashboard)

i-SimPeg dapat diakses pada alamat <u>http://i-simpeg.bonebolangokab.go.id/app</u>, di halaman awal (home) yang berisi berita, pengumuman, data dan informasi kepegawaian lainnya, Tentang Aplikasi (About) yang berisi informasi Aplikasi, Bantuan (Help) yang berisi Manual Book, serta Login/Logout.

Halaman Dashboard dapat diakses oleh publik, namun untuk keperluan lainnya seperti layanan kepegawaian hanya dapat diakses oleh pengguna yang terregistrasi seperti ASN dan Non ASN.

| S i-Simpeg   Welcome to i-simPeg ×                       | +                                                                                                    | ~ - 0 ×                                                           |
|----------------------------------------------------------|----------------------------------------------------------------------------------------------------|-------------------------------------------------------------------|
| $\leftarrow \rightarrow \mathbf{C}$ A Not secure   i-sin | npeg.bonebolangokab.go.id/app/                                                                                                    | le 🛧 뵭 🖬 😩 :                                                      |
| 🎯 i-simPEG v2.0                                          | ≡ Home About Help Login                                                                                                    | Q X ■                                                             |
|                                                          | Welcome to i-simPeg                                                                                                    | Dashboard / Home                                                  |
| Search Q                                                 | BKPSDM News                                                                                                    | - x                                                               |
| DASHBOARD                                                |                                                                                                    | ASN Birthday                                                      |
| 2 Home                                                   | PANITIA SELEKSI INSTANSI DAERAH                                                                                                    |                                                                   |
| About                                                    | <b>PENGADAAN APARATUR SIPIL NEGARA</b><br>KABUPATEN BONE BOLANGO                                                                                                    |                                                                   |
| ? Help                                                   | Alamat : Puset Pemerintahan JI. Prof. Dr. Jr. M. Habilsie, M.Eng Koc. Struwen Kode Pas 96184<br>Website : http://bkpsdm.honzbolangshah.go.d - Email : bkpsdm.honzbolagmail.com                 |                                                                   |
| ➡J Login                                                 | PENGUMUMAN<br>NOMOR : 01/PANSELDA-BB/XI/2022                                                                                                    |                                                                   |
|                                                          | T E N T A N G<br>HASIL SELEKSI ADMINISTRASI PENGADAAN<br>PEGAWAI PEMERINTAH dengan PERJANJIAN KERJA (PPPK)<br>JABATAN FUNGSIONAL GURU TAHUN ANGGARAN 2022<br>PEMERINTAH KABUPATEN BONE BOLANGO | ISMAIL HUNTUA<br>20-11 - 1000<br>DINAS KOMUNIKASI DAN INFORMATIKA |
|                                                          | PENGUMUMAN HASIL SELEKSI ADMINISTRASI PPPK GURU 2022 DAN<br>PENYESUAIAN JADWAL PPPK NAKES<br>1. Jumlah keseluruhan pelamar Calon Pegawai Pemerintah dengan Perjanjian Kerja                    | 1 dalam mengemban tugas sebagai Aparatur Si                       |
| Sebagian cerah                                           | 🏭 Q Search 💷 😰 🐂 🧕 🚰 🛃 🔯 💷 💐                                                                                                    | ₩] ^ 중 d× D 12:03<br>20/11/2022 0                                 |

Halaman Depan

### 2. Registrasi dan Login

Untuk dapat memanfaatkan layanan kepegawaian pada i-SimPeg, terlebih dahulu pengguna diwajibkan registrasi pada sistem dan akan diberikan hak akses sesuai kewenangannya. Setelah teregistrasi dan diberikan hak akses, pengguna dapat melakukan login ke sistem

| Register                       |                                        |
|--------------------------------|----------------------------------------|
| Email Address                  | Login                                  |
| Username/ NIP                  | rhm.tronic@gmail.com                   |
| Password                       |                                        |
| Password (again)               | Remember me?                           |
|                                | Login                                  |
| Register                       | Forgot your password? Use a Login Link |
| Already have an account? Login | Need an account? <u>Register</u>       |

Halaman Register dan Login

#### 3. Hak Akses

Hak Akses yang diberikan pada i-SimPeg terdiri dari beberapa level yakni:

- a. User (PNS, PPPK, Non ASN)
- b. Admin OPD
- c. Admin BKPSDM
- d. Super Admin

| Sinpeg   Welcome to i-simPeg ×                                                                                                    | +                                                                                                    | ∨ - 0 ×                                     |
|----------------------------------------------------------------------------------------------------|----------------------------------------------------------------------------------------------------|---------------------------------------------|
| $\label{eq:constraint} \leftarrow \  \  \rightarrow \  \  \mathbf{C} \qquad  \  \mathbf{A} \  \   \text{Not secure} \  \    \  \  i\text{-sin}$ | mpeg.bonebolangokab.go.id/app/                                                                                                    | 여 순 ☆ 🛊 🖬 😩 🗄                               |
| 🧔 i-simPEG v2.0                                                                                                    | ≡ Home About Help Logout                                                                                                    | Q Q9 🖓 X 📰 🇴                                |
| 🛞 ERAWATI S BOUTA                                                                                                    | Welcome to i-simPeg                                                                                                    | Dashboard / Home                            |
| Search Q                                                                                                    | BKPSDM News                                                                                                    | - ×                                         |
| DASHBOARD                                                                                                    | PEMERINTAH KABUPATEN BONE BOLANGO                                                                                                    | ASN Birthday                                |
| 🙆 Home                                                                                                    | Asmut : Puret Perserintabas di. Pert. Dr. Ir. RJ. Habilite, M.Eng Ker. Buruwa Kode Pun 96134                                                                                                    |                                             |
| i About                                                                                                    | PENGUMUMAN<br>Nomor : 810/BUP-BB/ 373 /X/2022                                                                                                    |                                             |
| ? Help                                                                                                    | T E B T A N G<br>PENERIMAAN PEGANAI PENERINTAI KANDAA PENERINTAI KANDAA (PPPK)<br>Di Lingkungan pemerintai kanduaten nore bolangoo<br>Tahun anggara 2022 untuk jangtatar pungsional guru                                                                                                    |                                             |
| G Logout                                                                                                    | Berdaarskan Keputisaan Menteri Pendayagunaan Aparatur Negara dan Reformaal<br>Birokrail Republik Indonesia Nomor S97 Tahina 2023 Tentang Pendagaa Kebutuhan<br>Pegawai Aparatur Sipil Negara di Lingkungan Penerintah Kabupaten Bone Bolango<br>Tahun Anggaran 2022, Jahwa Penerintah Kabupaten Bone Bolango akan melakaanakan<br>Seleksi Pengadaan Pegawai Pemerintah dengan Perjanjian Kerja (PPPK) dengan<br>ketentuan sebagai berikut: | <b>ISMAIL HUNTUA</b><br>20 - 11 - xxxx      |
| 💷 My Simpeg                                                                                                    | <ol> <li>FORMASI JABATAN :         <ul> <li>Jumiah Alokasi Formasi untuk tenaga guru sebanyak 120 (seratus dua puluh)<br/>formasi</li> </ul> </li> </ol>                                                                                                    | DINAS KOMUNIKASI DAN INFORMATIKA            |
| My Document                                                                                                    | PENGUMUMAN PENERIMAAN PPPK KAB, BONE BOLANGO 2022 JABATAN                                                                                                    | •                                           |
| 📰 Data Pegawai                                                                                                    | 2022 terdiri atas kategori pelamar p <b>rGURU</b> an pelamar umum dengan ketentuan<br>sebagai berikut<br>1) Pelamar Prioritas                                                                                                    | an dalam mengemban tugas sebagai Aparatur s |
| DMS                                                                                                    | Penimuhan kebutuhan guru melalur penganan PTTK untuk di Guru tahun<br>2022 mendahulukan pelamar prioritas, sebagai berikut :                                                                                                    | 6.                                          |
| 27°C<br>Sebagian cerah                                                                                                    | 🚦 Q. Search 🔎 🙉 🐂 🧕 🖧 💆 💷 🕅 🕅                                                                                                    | ↓ へ 奈 d× 配 12:06 ①                          |

Contoh Halaman Depan setelah Login untuk Hak Akses PNS

# 4. Menu SIMPEG

Menu Simpeg terdiri dari:

a. MySimpeg : berisi data profil dan riwayat pegawai (Hal Akses oleh PNS, PPPK dan Non ASN)

| 🚱 i-Simpeg   Data Utama 🗙                               | +                        |                          |                                                       |    |                  | ~    | -                 | 0                | ×  |
|---------------------------------------------------------|--------------------------|--------------------------|-------------------------------------------------------|----|------------------|------|-------------------|------------------|----|
| $\leftarrow \rightarrow \mathbf{C}$ A Not secure   i-si | impeg.bonebolangokab.go. | id/app/mysimpeg          |                                                       | 07 | Ê                | ☆    | * 0               |                  | :  |
| 🧐 i-simPEG v2.0                                         | ≡ Home Abo               | out Help Logout          |                                                       | Q  | Q <mark>0</mark> | Ļ.   | ×                 | ==               | Î  |
| 🚯 ERAWATI S BOUTA                                       | Data Utama               |                          |                                                       |    | Sir              | npeg | / Data            | Utama            | a  |
| Search Q                                                |                          |                          | Pangkat dan Jabatan Pendidikan Riwayat 👻              |    |                  |      |                   |                  |    |
| DASHBOARD                                               |                          | e.                       | Pangkat & Jabatan                                     |    |                  |      |                   |                  |    |
| 🙆 Home                                                  |                          |                          |                                                       |    |                  |      |                   |                  |    |
| About                                                   | ERAWAT<br>19730510       | TI S BOUTA<br>2007012024 | Pangkat Terakhir Penata Tingkat I, III/d (01-10-2019) |    |                  |      |                   |                  |    |
| ? Help                                                  | Tempat Lahir             | LIMBOTO                  |                                                       |    |                  |      |                   |                  |    |
| C Logout                                                | Tanggal Lahir            | 10-05-1973               | Guru Ahli Muda (07-09-2021)                           |    |                  |      |                   |                  |    |
| SIMPEG                                                  | Jenis Kelamin            | Wanita                   | Jenis Jabatan<br>FUNGSIONAL TERTENTU                  |    |                  |      |                   |                  |    |
| My Document                                             | Agama                    | Islam                    |                                                       |    |                  |      |                   |                  |    |
| 📕 Data Pegawai                                          | Nomor KTP                | 7503035005730001         | Eselon<br>Non Eselon                                  |    |                  |      |                   |                  |    |
| DMS                                                     | Nomor HP                 | 085298383120             |                                                       |    |                  |      |                   |                  | 5. |
| 27°C<br>Sebagian cerah                                  |                          | Q Search 🛄 🧾             | 🐂 💁 🖻 🦉 🖉 💷 🖉                                         |    | ^                | ¢× ∎ | > <sub>20/1</sub> | 12:24<br>11/2022 | 1  |

Profil Pegawai

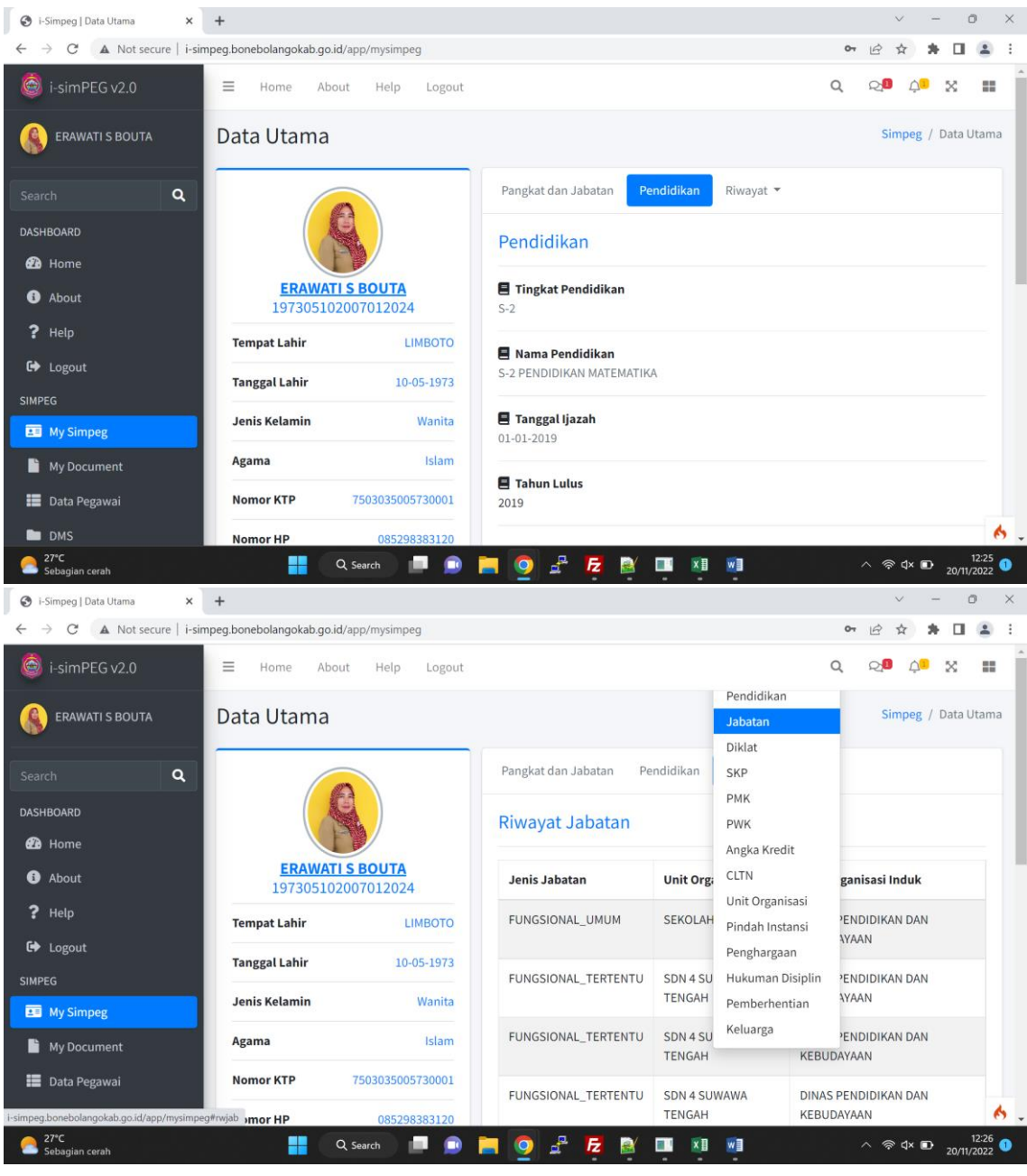

Riwayat Pegawai

b. MyDocu : berisi arsip digital pegawai (Hal Akses oleh PNS, PPPK dan Non ASN). Arsip Digital ini nantinya dapat digunakan diseluruh layanan kepegawaian sehingga pegawai/ OPD cukup sekali saja mengupload dokumennya tidak perlu berulang kali.

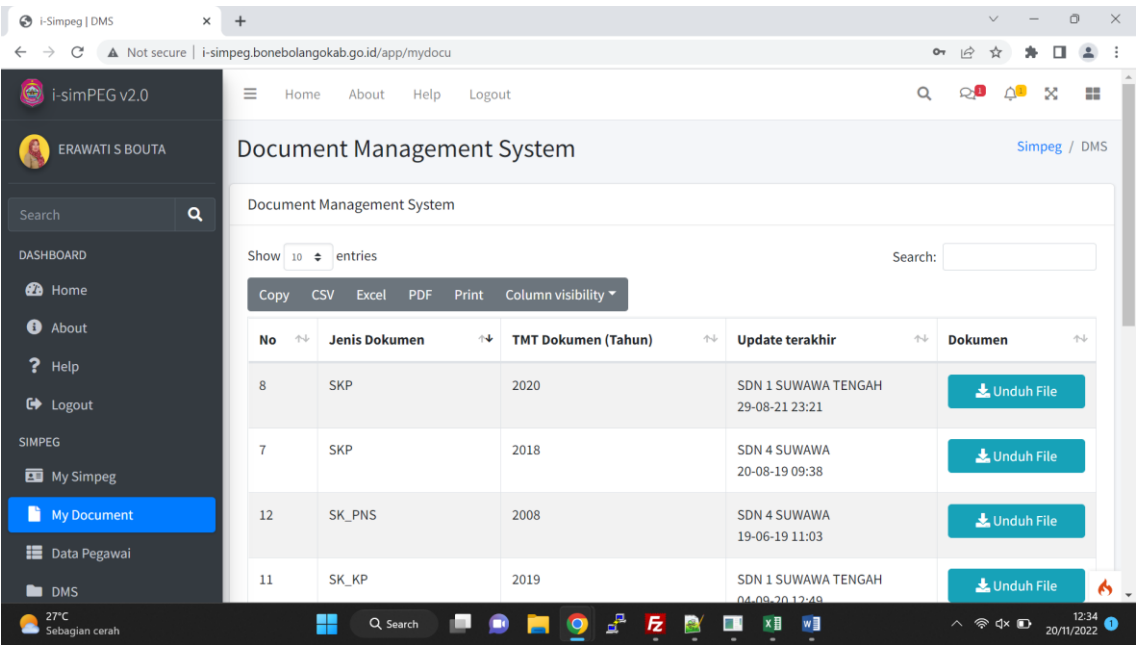

**Document Management Sistem** 

#### 5. Menu Layanan dan Informasi Kepegawaian

Layanan kepegawaian digunakan untuk menginput Usulan/ Surat Pengantar beserta Lampiran Pegawai yang diusulkan dalam layanan kepegawaian.

#### a. Input usulan (Hak Akses Admin OPD)

| S Layanan Kepegawaian 🗙                             | +                                                                       | ~ - O ×                                   |
|-----------------------------------------------------|-------------------------------------------------------------------------|-------------------------------------------|
| $\leftarrow$ $\rightarrow$ C ( A Not secure   i-sin | npeg.bonebolangokab.go.id/app/layanan                                   | 아 🖻 🖈 🖬 🏝 🗄                               |
| 🧟 i-simPEG v2.0                                     | ≡ Home About Help Logout                                                | ର ଲ୍ <mark>ଞ</mark> 🌲 🛪 📰                 |
| 🚯 ERAWATI S BOUTA                                   | Layanan Kepegawaian                                                     | Layanan / Home                            |
| Search Q                                            | Layanan Kepegawaian                                                     | + Tambah Usulan                           |
| DASHBOARD                                           | Show 10 + entries                                                       | Search                                    |
| 犯 Home                                              |                                                                         | Staten                                    |
| i About                                             | Copy CSV Excel PDF Print Column visibility *                            |                                           |
| ? Help                                              | No 秒 Jenis Layanan 秒 Tanggal Registrasi 秒 Surat Pengantar Usulan 秒 Dafi | tar ASN yang diusulkan/ Status Usulan 🛛 🖘 |
| 🕞 Logout                                            | No data available in table                                              |                                           |
| SIMPEG                                              | Showing 0 to 0 of 0 entries                                             | Previous Next                             |
| 🖭 My Simpeg                                         |                                                                         |                                           |
| My Document                                         |                                                                         |                                           |
| Data Pegawai                                        |                                                                         |                                           |
| DMS                                                 |                                                                         | 6.                                        |
| 27°C<br>Sebagian cerah                              | 🏭 🔍 Search 📁 😰 🔚 👰 🛃 🔁 🛤 💵                                              | ∧ 奈 ⊄× ₪ 12:41<br>20/11/2022 ❶            |

Halaman Layanan Kepegawaian

| 🕄 Lay                           | yanan Kepegawaian 🗙 😒 WhatsApp                    | ×   ⊗ Perbup SImpeg 2020.pdf ×   +    |              | ~ -    | - 0         | ×               | ζ |
|---------------------------------|---------------------------------------------------|---------------------------------------|--------------|--------|-------------|-----------------|---|
| $\leftrightarrow$ $\rightarrow$ | C A Not secure   i-simpeg.bonebolangokab.go.id/ap | p/layanan                             | <b>0</b> 7 🖻 | ☆ \$   | , 🔲         |                 |   |
|                                 |                                                   | Hala Losout                           | 0 0          |        | ~           |                 |   |
|                                 | Form Tambah Data                                  |                                       |              |        | ×           |                 |   |
|                                 |                                                   |                                       |              |        | -           |                 |   |
|                                 | Input Usulan                                      |                                       |              |        |             | an              |   |
| Searc                           | Jenis Lavanan                                     | Pilih lenis Lavanan                   |              | •      |             |                 |   |
| DASHE                           |                                                   |                                       |              |        | 18          |                 |   |
| 629                             | Tanggal dan Nomor Surat                           | Kenaikan Gaii Berkala                 |              |        | 18          |                 |   |
|                                 | Perihal                                           | Pendidikan dan Pelatihan              |              |        | 18          |                 |   |
| ?                               | Link Eilo Surat Dongantar                         | Pengembangann Kompetensi/ Kualifikasi |              |        |             |                 |   |
|                                 |                                                   | Izin Belajar/ Tugas Belajar           |              |        | 18          |                 |   |
| SIMPE                           |                                                   | Ujian Dinas/ Penyesuaian Ijazah       |              |        |             |                 |   |
|                                 |                                                   | Cuti                                  |              |        |             |                 |   |
|                                 |                                                   | Pensiun                               |              | *      | ¥           |                 |   |
|                                 |                                                   |                                       |              | Bata   | 1           |                 |   |
|                                 |                                                   | 🖉 🖬 Hapus 🖉 🖉 Edit 🔐                  |              |        |             | (               | 5 |
| 2 s                             | P*C ebagian cerah Q s                             | arch) 💷 🗩 🧧 🧕 🗜 🔯 💷 🕫 👳               | ~ 4          | ି ଏ× 🕞 | 1<br>20/11/ | 17:42<br>2022 1 |   |

Jenis Layanan

| 🕄 Laya                        | anan Kepegawaian 🗙 🕂                              |                                                                                         | ~ -    | . 0               | ×               |
|-------------------------------|---------------------------------------------------|-----------------------------------------------------------------------------------------|--------|-------------------|-----------------|
| $\leftarrow \   \rightarrow $ | C A Not secure   i-simpeg.bonebolangokab.go.id/ap | pp/layanan 💁 🖻                                                                          | * *    | · 🗆 😩             | ) E             |
| <b>Ø</b> 1                    |                                                   | Vola Lossid                                                                             |        | ~ =               |                 |
| 0                             | Form Tambah Data                                  |                                                                                         |        | × Hor             | me              |
| Searcl                        | Input Usulan                                      |                                                                                         |        | ular              |                 |
| DASHB                         | Jenis Layanan                                     | Kenaikan Gaji Berkala                                                                   | •      | 18                |                 |
| <b>@</b>                      | Tanggal dan Nomor Surat                           | 20-11-2022 420/SD4SWWTGH/8/2022                                                         |        |                   |                 |
| 0 /<br>2 :                    | Perihal                                           | Surat Pengantar Usul Kenaikan Gaji Berkala an. Erawati S. Bouta cs                      |        | 18                |                 |
| 6                             | Link File Surat Pengantar                         | https://drive.google.com/drive/folders/1L80vkTZY4TQ1VLoYdLz6IqsGemIhixK3?usp=share_link |        | 14                |                 |
| SIMPEC                        |                                                   | 🔁 Simpan                                                                                |        |                   |                 |
|                               |                                                   |                                                                                         |        |                   |                 |
|                               |                                                   |                                                                                         | Bata   | it -              |                 |
|                               | _                                                 | Hapus Edit                                                                              |        |                   | 6               |
| 27<br>Sel                     | °C bagian cerah ♀ ♀ ♀                             | earch 🔲 🖻 📜 🧕 🗗 🔀 🖬 🛤 🛛 🛛 🛪                                                             | ो d× 🗈 | 17:4<br>20/11/202 | 3<br>2 <b>1</b> |

Form Inputan Usulan/ Surat Pengantar

| S Layanan Kepegawaian X                                        | +             |                       |                                  |                                                                    |                       | ~ - 0 ×                          |
|----------------------------------------------------------------|---------------|-----------------------|----------------------------------|--------------------------------------------------------------------|-----------------------|----------------------------------|
| $\leftarrow$ $\rightarrow$ C $\blacksquare$ Not secure   i-sir | mpeg.bonebola | angokab.go.id/app/lay | anan                             |                                                                    |                       | 아 🖻 🖈 🖬 😩 🗄                      |
| 🧟 i-simPEG v2.0                                                | ≡ но          | me About He           | elp Logout                       |                                                                    |                       | Q Q.ª 🎝 X 🏭                      |
| 🚯 ERAWATI S BOUTA                                              | Layan         | an Kepegaw            | vaian                            |                                                                    |                       | Layanan / Home                   |
| Search Q                                                       | Layanan       | Kepegawaian           |                                  |                                                                    |                       | + Tambah Usulan                  |
| DASHBOARD                                                      | _             |                       |                                  |                                                                    |                       |                                  |
| 🔁 Home                                                         | Data b        | erhasil disimpan!!!   | 1                                |                                                                    |                       |                                  |
| About                                                          | Show 10       | ♦ entries             |                                  |                                                                    | S                     | earch:                           |
| ? Help                                                         | Сору          | CSV Excel PD          | IF Print Column visil            | bility <del>-</del>                                                |                       |                                  |
| 🕞 Logout                                                       |               | Jenis                 |                                  |                                                                    |                       | Daftar ASN yang                  |
| SIMPEG                                                         | No ≁⊹         | Layanan 🖴             | Tanggal Registrasi 🖴             | Surat Pengantar Usulan                                             | $\uparrow \downarrow$ | diusulkan/ Status Usulan 🛝       |
| 💵 My Simpeg                                                    | 1             | Kenaikan Gaji         | 20-11-2022 12:44                 | Nomor: 420/SD4SWWTGH/8/2022                                        |                       |                                  |
| 🔓 My Document                                                  |               | Berkala               | Dikirim oleh: ERAWATI<br>S BOUTA | Tanggal: 20-11-2022<br>Perihal: Surat Pengantar Usul Kenaikan Gaii |                       | Pilih Pegawai 👻 🕇                |
| 📕 Data Pegawai                                                 |               |                       | 5500111                          | Berkala an. Erawati S. Bouta cs<br>Dari: SDN 4 SUWAWA TENGAH       |                       | _                                |
| DMS                                                            |               |                       |                                  | Lihat Surat                                                        |                       |                                  |
| 27℃<br>Sebagian cerah                                          |               | Q Search              | ) 💻 💿 🔚 🤇                        | ) 🛃 🛃 💓 💷 💴                                                        |                       | へ 奈 ⊄× ጬ 12:44 1<br>20/11/2022 1 |

Surat Pengantar berhasil ditambahkan

#### b. Lampiran S Layanan Kepegawaian × + 0 × ← → C ▲ Not secure | i-simpeg.bonebolangokab.go.id/app/layanan • 6 \* \* 0 \* : Layanan Kepegawaian 🙆 Home About Show 10 \$ entries Search: Copy CSV Excel PDF Print Colu ? Help nn visibility 🔻 🔂 Logout Jenis Tanggal Layanan 🔸 Registrasi 14 Surat Pengantar Usulan $\uparrow \downarrow$ Daftar ASN yang diusulkan/ Status Usulan No the 🛄 My Simpeg Kenaikan Gaji 20-11-2022 12:44 Nomor: 420/SD4SWWTGH/8/2022 1 ERAWATI S BOUTA Registrasi × Berkala Dikirim oleh: Tanggal: 20-11-2022 📔 My Document 197305102007012024 ERAWATI S Perihal: Surat Pengantar Usul Profil DMS BOUTA Kenaikan Gaji Berkala an. Erawati S. 📰 Data Pegawai Bouta cs Dari: SDN 4 SUWAWA TENGAH DMS Pilih Pegawai Lihat Surat 🗂 Hapus 🥒 🥒 Edit • Layanan Kepegawaian Next 🔥 Showing 1 to 1 of 1 entries Previous Informasi Kepegawian Q Search 🔲 🗊 📜 🥥 🛃 🛃 💷 ×1 🛛 27°C Sebar 奈 ປ× ₪ 20/11

Lampirkan Pegawai pada Usulan

#### 6. Menu Analisis dan laporan

- a. Analisis Kepegawaian
- b. Analisis Jabatan
- c. Analisis Diklat

### d. Monev Disiplin

Monitorng dan Evaluasi Disiplin digunakan untuk memonitor laporan presensi/ kehadiran pegawai dan proses hukuman disiplin pegawai.

- Laporan Presensi/ Kehadiran (hak Akses Admin OPD dan Admin BPKSDM)

| 😵 i-Simpeg   Laporan Presensi 🛛 🗙                             | S i-Simpeg    | Laporan Presensi × +                |                        |                         |                                 |                                | ~ -                            | - 0 ×                 |
|---------------------------------------------------------------|---------------|-------------------------------------|------------------------|-------------------------|---------------------------------|--------------------------------|--------------------------------|-----------------------|
| $\leftrightarrow$ $\rightarrow$ <b>C</b> A Not secure   i-sin | mpeg.bonebola | ngokab.go.id/app/presensi_reka      | p?k_opd=020&bln=       | 10&thn=2022             |                                 |                                | 아 순 ☆ 🛊                        | • 🖬 😩 E               |
| 🤓 i-simPEG v2.0                                               | ≡ но          | me About Help Lo                    | ogout                  |                         |                                 | c                              | <b>ର</b> ହ <mark>ା</mark> ପ୍   | × = Î                 |
| 📕 Data Pegawai                                                | Preser        | nsi                                 |                        |                         |                                 |                                | Presensi                       | i / Presensi          |
| DMS                                                           |               |                                     |                        |                         |                                 |                                |                                |                       |
| LAYANAN & INFORMASI                                           | i-Simpeg      | Laporan Presensi                    |                        |                         |                                 |                                |                                | - ×                   |
| 💿 Layanan Kepegawaian                                         |               |                                     | C. J                   |                         |                                 | Soor                           | ch                             |                       |
| Informasi Kepegawian                                          | Сору          | CSV Excel PDF Print                 | Column visibil         | lity •                  |                                 | Jean                           |                                |                       |
| ANALISIS DAN LAPORAN                                          | No ≁⊦         | Nama 🔨                              | 01-10-2022 🖴           | <b>02-10-2022</b> ↑↓    | 03-10-2022 ᠰ                    | 04-10-2022 ᠰ                   | 05-10-2022 🖴                   | 06-10-2               |
| 🖽 Analisis Kepegawaian 🔇                                      | 1             | FRISKE ARYANTI USMAN                |                        |                         | 07:45 - 16:08                   | 08:00 - 18:09                  | 08:06 - 17:17                  | 07:3                  |
| Analisis Jabatan                                              |               | 197309202006042004                  | 0 jam 0 menit<br>Sabtu | 0 jam 0 menit<br>Minggu | 7 jam 23 menit<br>H             | 9 jam 9 menit<br>H             | 8 jam 11 menit<br>H            | 9 jam                 |
| 🗉 Monev Disiplin 🗸 👻                                          |               |                                     |                        |                         |                                 |                                |                                |                       |
| O Laporan Presensi                                            | 2             | YASMIN ISA RAHIM                    | 0 iam 0 monit          | 0 iam 0 monit           | 07:15 - 16:30                   | 08:06 - 16:08                  | 08:07 - 16:08                  | 08:C                  |
| O Hukuman Disiplin                                            |               | 196905051997021009                  | Sabtu                  | Minggu                  | H                               | H H                            | H                              | r Jan                 |
| 🖽 Monev Kinerja 🛛 <                                           |               |                                     |                        |                         |                                 |                                |                                |                       |
|                                                               | 3             | KARTINI MABIU<br>197405222000032002 | <br>0 jam 0 menit      | <br>0 jam 0 menit       | 07:56 - 16:07<br>7 jam 11 menit | 08:05 - 16:07<br>7 jam 2 menit | 08:05 - 16:08<br>7 jam 3 menit | 08:0<br>7 jan 🔥 🖕     |
| 27°C<br>Sebagian cerah                                        |               | Q. Search                           | 🗩 🖿 🧕                  | 占 🔁 🛢                   | ¥ 💷 🗵 🛛                         |                                | ^ 총 d× 🗈                       | 12:50<br>20/11/2022 1 |

Monitoring Laporan Presensi (Kehadiran)

| Sinpeg   Laporan Presensi ×                                   | 🚱 i-Si   | mpeg   Lapora | an Presensi   | × +        | +             |               |            |        |        |                                  | $\sim$           | -                         | o ×              |
|---------------------------------------------------------------|----------|---------------|---------------|------------|---------------|---------------|------------|--------|--------|----------------------------------|------------------|---------------------------|------------------|
| $\leftrightarrow \rightarrow \mathbf{C}$ A Not secure   i-sin | mpeg.bo  | nebolangok    | ab.go.id/ap   | p/presensi | _rekap?k_o    | pd=020&bln=   | 10&thn=202 | 2      |        |                                  | • 6 \$           | * 0                       |                  |
| i-simPEG v2.0                                                 | =        | Home          | About         | Help       | Logout        |               |            |        |        | Q                                | Q <mark>1</mark> | 4 <mark>.</mark> X        | ==               |
| <ul> <li>Data Pegawai</li> <li>DMS</li> </ul>                 | Pre      | esensi        |               |            |               |               |            |        |        |                                  | Pr               | e <mark>sensi</mark> / Pr | esensi           |
| LAYANAN & INFORMASI                                           | i-Si     | mpeg   Laj    | poran Pre     | sensi      |               |               |            |        |        |                                  |                  | _                         | ×                |
| <ul> <li>Layanan Kepegawaian</li> </ul>                       |          |               | / Evcol       | DDE        | Drint C       | olumn vicibi  | lity w     |        |        | Search                           | P.               |                           |                  |
| Informasi Kepegawian                                          |          | ppy csv       | Excei         | PUF        | Print C       | olumn visibii | ity •      |        |        | Scaren                           |                  |                           |                  |
| ANALISIS DAN LAPORAN                                          | ^↓       | TL1 ↔         | <b>TL2</b> ↑↓ | TL3 🖴      | <b>TL4</b> ↑↓ | PSW1 ↔        | PSW2 ↔     | PSW3 ↔ | PSW4 ↔ | Durasi (HKE) 🔸                   | Hadir ᠰ          | Sakit ↑↓                  | Iz               |
| 🔲 Analisis Kepegawaian 🔇                                      |          | 0             | 0             | 0          | 0             | 0             | 0          | 0      | 0      | 172 jam 25 menit                 | 18               | 0                         |                  |
| 🗉 Analisis Jabatan 🛛 🔇                                        | nit      |               |               |            |               |               |            |        |        | (22.99 Hari)                     |                  |                           |                  |
| 🗉 Monev Disiplin 🛛 👻                                          |          |               |               |            |               |               |            |        |        |                                  |                  |                           |                  |
| O Laporan Presensi                                            | 9        | 0             | 0             | 0          | 0             | 0             | 0          | 0      | 0      | 150 jam 42 menit                 | 18               | 0                         |                  |
| O Hukuman Disiplin                                            | ii.      |               |               |            |               |               |            |        |        | (20.09 nan)                      |                  |                           |                  |
| 🖽 Monev Kinerja 🛛 <                                           |          |               |               |            |               |               |            |        |        |                                  |                  |                           |                  |
|                                                               | 8<br>nit | 0             | 0             | 0          | 0             | 0             | 0          | 0      | 0      | 149 jam 42 menit<br>(19.96 Hari) | 18               | 0                         | 6                |
| 27°C<br>Sebagian cerah                                        |          |               | Q s           | earch      |               | = 🧕           | 2ª 12      | 2      | · ×1 · |                                  | ^ 奈 ব            | × 🗈 20/11                 | 12:50<br>/2022 1 |

Monitoring Laporan Presensi (Kehadiran)

# - Proses Hukuman Disiplin (Hak Akses Admin BKPSDM)

| 🕄 i-Simp                     | oeg   Laporar | Presensi 🗙 🔇 Daftar Nama Pegawai yang dipro 🗙 🕂                                                                                                    |                          | $\sim$   | -     | ٥                  | $\times$ |
|------------------------------|---------------|----------------------------------------------------------------------------------------------------|--------------------------|----------|-------|--------------------|----------|
| $\leftarrow \   \rightarrow$ | C 🔺           | Not secure   i-simpeg.bonebolangokab.go.id/app/admin/peg_hukdis                                                                                                    | 07                       | 6 \$     | *     |                    | :        |
| 🧟 i 🗠                        | imDECu        | - Home About Hele Legaut                                                                                                    | 0                        | <b>_</b> |       |                    |          |
|                              | Form          | ambah Data                                                                                                    |                          |          | ×     | Hukdi              | s        |
|                              | Pilih Nam     | a Pegawai:                                                                                                    |                          |          |       | Î                  |          |
| Search                       | 197109        | 92006041022 - RIDWAN LATADA - SDN 4 SUWAWA TENGAH                                                                                                    | - +                      | Tambahk  | an    | mbah               |          |
| DASHB                        | Dilib Indi    | raci Belangaran yang dilekukan                                                                                                    |                          |          |       |                    |          |
| ee H                         | Show 10       | entries     Sea                                                                                                    | ch: iam keriabe          | rat      | ×     |                    |          |
| •                            |               |                                                                                                    | ch. Jan <u>Kerjape</u>   |          | ~     |                    |          |
| ?                            | No ≁⊹         | Pelangaran 44                                                                                                    | Ancaman 🗠                | ↓ Pilih  | ₩     |                    |          |
| C+ L<br>SIMPEC               | 37            | tidak memenuhi ketentuan Masuk Kerja dan menaati ketentuan jam kerja sebagaimana dimaksud dalam Pasal 4 huruf f<br>berupa: (1)penurunan jabatan setingkat lebih rendah selama 12 (dua belas) bulan bagi PNS yang tidak Masuk Kerja tanpa<br>alasan yang sah secara kumulatif selama 21 (dua puluh satu) sampai dengan 24 (dua puluh empat) hari kerja dalam 1<br>(satu) tahun; (2)pembebasan dari jabatannya menjadi jabatan pelaksana selama 12 (dua belas) bulan bagi PNS yang tidak<br>Masuk Kerja tanpa alasan yang sah secara kumulatif selama 25 (dua puluh lima) sampai dengan 27 (dua puluh tujuh) hari<br>kerja dalam 1 (satu) tahun; (3)pemberhentian dengan hormat tidak atas permintaan sendiri sebagai PNS bagi PNS yang | Hukuman<br>Disiplin Bera | ©<br>t   |       | s                  |          |
| LAYAN/                       |               |                                                                                                    |                          |          | Batal | 1                  | 6        |
| C 27°C Seba                  | igian cerah   | (2) pendozossan odri pozizinityz<br>                                                                                                    |                          | ^        | D 2   | 12:57<br>0/11/2022 | 1        |

Form Inputan Pegawai yang menjalani Proses Hukuman Disiplin

| Sinpeg   Laporan Presensi X                                                | 🕄 Daftar I | Nama Pegawai yang dipro 🗙 | +                 |                                                             |          |        | $\sim$                       | - 0                   |
|----------------------------------------------------------------------------|------------|---------------------------|-------------------|-------------------------------------------------------------|----------|--------|------------------------------|-----------------------|
| $\leftrightarrow$ $\rightarrow$ $C$ $\blacksquare$ Not secure $\mid$ i-sim | peg.boneb  | olangokab.go.id/app/admi  | n/peg_hukdis      |                                                             |          |        | 아 순 ☆                        | * 🗆 😩                 |
| 🎯 i-simPEG v2.0                                                            | =          | Home About Hel            | p Logout          |                                                             |          |        | <b>ର୍</b> ର <mark>ୁ</mark> ଷ | 4 <mark>0</mark> X II |
| rhm.tronic                                                                 | Pros       | es Hukuman D              | isiplin F         | Pegawai                                                     |          |        |                              | Admin / Hukdi         |
| Search Q                                                                   | Hukur      | man Disiplin              |                   |                                                             |          |        |                              | + Tambah              |
| DASHBOARD                                                                  |            |                           |                   |                                                             |          |        |                              |                       |
| 🕰 Home                                                                     | No         | Nama/Nip                  | OPD/Unit<br>Kerja | Jenis Pelanggaran PP94/2021                                 | Ancaman  | Status | Keputusan                    | Aksi                  |
| i About                                                                    | 1          | RIDWAN LATADA             | SDN 4             | tidak memenuhi ketentuan Masuk                              | Hukuman  | Sidang | Pemberhentian                |                       |
| ? Help                                                                     | -          | 197109192006041022        | SUWAWA            | Kerja dan menaati ketentuan jam                             | Disiplin | onaung | dengan hormat                | Ubah                  |
| 🕞 Logout                                                                   |            |                           | TENGAH            | kerja sebagaimana dimaksud<br>dalam Pasal 4 huruf f berupa: | Berat    |        | tidak atas<br>permintaan     | مآم                   |
| SIMPEG                                                                     |            |                           |                   | (1)penurunan jabatan setingkat                              |          |        | sendiri sebagai              | Proses                |
| Data Pegawai                                                               |            |                           |                   | belas) bulan bagi PNS yang tidak                            |          |        | PNS bagi PNS                 |                       |
|                                                                            |            |                           |                   | Masuk Kerja tanpa alasan yang                               |          |        |                              |                       |
| UMS                                                                        |            |                           |                   | (dua puluh satu) sampai dengan                              |          |        |                              | Hapus                 |
| LAYANAN & INFORMASI                                                        |            |                           |                   | 24 (dua puluh empat) hari kerja                             |          |        |                              |                       |
|                                                                            |            |                           |                   | dalam 1 (satu) tahun;                                       |          |        |                              |                       |

Tabel Pegawai yang sedang menjalani proses hukuman disiplin

|                                                                                                    |                                                        | $\sim$                           | -    | Ō                  | $\times$ |
|----------------------------------------------------------------------------------------------------|--------------------------------------------------------|----------------------------------|------|--------------------|----------|
| ← → C ▲ Not secure   i-simpeg.bonebolangokab.go.id/app/admin/peg_hukdis                                                                                                    | 0- <i>E</i>                                            | ☆                                | *    |                    | :        |
| Se jeiseREC v2.0. E Nome About Note Legant                                                                                                    | 0                                                      |                                  |      | -                  |          |
| Form Proses Data                                                                                                    |                                                        |                                  | ×    |                    |          |
| <ul> <li>lebih rendah selama 12 (dua belas) bulan bagi PNS yang tidak Masuk Kerja tanpa alasan yang sah secara kumulatif selama 21 (dua puluh satu) sam (dua puluh empat) hari kerja dalam 1 (satu) tahun; (2)pembebasan dari jabatannya menjadi jabatan pelaksana selama 12 (dua belas) bulan bagi P Ms yang tidak Masuk Kerja tanpa alasan yang sah secara kumulatif selama 25 (dua puluh lima) sampai dengan 27 (dua puluh tujuh) hari kerja dalam 1 (satu) tahun; (3)pemberhentian dengan hormat tidak atas permintaan sendiri sebagai PNS bagi PNS yang tidak Masuk Kerja tanpa alasan yang sah secara kumu (dua puluh delapan) hari kerja atau lebih dalam 1 (satu) tahun; dan (4)pemberhentian dengan hormat tidak atas permintaan sendiri sebagai PNS bagi PNS yang tidak Masuk Kerja tanpa alasan yang sah secara kumu (dua puluh delapan) hari kerja atau lebih dalam 1 (satu) tahun; dan (4)pemberhentian dengan hormat tidak atas permintaan sendiri sebagai PNS bagi PNS yang tidak Masuk Kerja tanpa alasan yang sah secara terus menerus selama 10 (sepuluh) hari kerja.</li> <li>Ancaman Hukuman:</li> <li>Hukuman Disiplin Berat</li> <li>Status:</li> </ul> | npai denį<br>NS yang<br>In;<br>Ilatif sela<br>Dagi PNS | gan 24<br>tidak<br>ma 28<br>yang |      | Aukd               | is       |
| Sidang                                                                                                    |                                                        |                                  | •    |                    |          |
| 🚱 🛛 Keputusan:                                                                                                    |                                                        |                                  |      | п                  |          |
| SIMPEC B U Source Sans Pro * A * 🚍 🗮 🐨 🖽 * 🐼                                                                                                    |                                                        |                                  |      | s                  |          |
| Pemberhentian dengan hormat tidak atas permintaan sendiri sebagai PNS bagi PNS                                                                                                    |                                                        |                                  |      |                    |          |
|                                                                                                    |                                                        |                                  |      | ▼ s                |          |
| LAVAN                                                                                                    |                                                        | E                                | atal |                    |          |
| (2)pembebasan dari jabatannya                                                                                                    |                                                        |                                  |      |                    | 6        |
| 👝 27°C 📲 🔍 Search 💷 💿 🚞 🧕 🗾 🔁 📑 💵 🕅 💵                                                                                                    | ~ 4                                                    | ۹×ل پ                            | ₽ 2  | 13:00<br>0/11/2022 | 1        |
| Form Undate Proses Hukuman Disinlin                                                                                                    |                                                        |                                  |      |                    |          |

Form Update Proses Hukuman Disiplin (Contoh penginputan Hasil Sidang)

# 7. Integrasi Layanan dan Proses Hukuman Disiplin

Pegawai yang sedang menjalani proses hukuman disiplin tidak dapat ditambahkan pada Usulan layanan kepegawaian apapun.

| Si-Simpeg   Laporan Presensi X                                               | Layanan Ke                                           | pegawaian           | × 🕓 WhatsApp          | р     | ×   +                                                                 |                                         | ~ - 0 ×                                          |  |  |
|------------------------------------------------------------------------------|------------------------------------------------------|---------------------|-----------------------|-------|-----------------------------------------------------------------------|-----------------------------------------|--------------------------------------------------|--|--|
| 🗧 🔶 C 🔺 Not secure   i-simpeg.bonebolangokab.go.id/app/layanan 🛛 🗣 🖻 🖈 🖬 🏝 🗄 |                                                      |                     |                       |       |                                                                       |                                         |                                                  |  |  |
| 🧟 i-simPEG v2.0                                                              | ≡ но                                                 | me About            | Help Logout           | t     |                                                                       | Q                                       | ₽ <sup>®</sup> ↓ <sup>®</sup> X III <sup>^</sup> |  |  |
| ERAWATI S BOUTA                                                              | 🚯 ERAWATI S BOUTA Layanan Kepegawaian Layanan / Home |                     |                       |       |                                                                       |                                         |                                                  |  |  |
| Search Q                                                                     | Layanan Kepegawaian + Tambah Usulan                  |                     |                       |       |                                                                       |                                         |                                                  |  |  |
| DASHBOARD                                                                    | Show                                                 | * ontrios           |                       |       |                                                                       | Coorda                                  |                                                  |  |  |
| 🔁 Home                                                                       | Binome Search:                                       |                     |                       |       |                                                                       |                                         |                                                  |  |  |
| i About                                                                      | Сору                                                 | CSV Excel           | PDF Print C           | Colum | nn visibility 🔻                                                       |                                         |                                                  |  |  |
| ? Help                                                                       | No ↑↓                                                | Jenis<br>Layanan ↑↓ | Tanggal<br>Registrasi | ≁     | Surat Pengantar Usulan 🖘                                              | Daftar ASN yang diusulkan/              | Status Usulan 🛛 🛧                                |  |  |
| 🗭 Logout                                                                     | 1                                                    | Kenaikan Gaji       | 20-11-2022 12:4       | 44    | Nomor: 420/SD4SWWTGH/8/2022                                           |                                         | _                                                |  |  |
| SIMPEG                                                                       |                                                      | Berkala             | Dikirim oleh:         |       | Tanggal: 20-11-2022                                                   | 1 ERAWATI S BOUTA<br>197305102007012024 | Registrasi                                       |  |  |
| 💵 My Simpeg                                                                  |                                                      |                     | BOUTA                 |       | Perihal: Surat Pengantar Usul<br>Kenaikan Gaji Berkala an. Erawati S. | Profil DMS                              | <u></u>                                          |  |  |
| 🖺 My Document                                                                |                                                      |                     |                       |       | Bouta cs<br>Dari: SDN 4 SUWAWA TENGAH                                 |                                         |                                                  |  |  |
| Data Pegawai                                                                 |                                                      |                     |                       |       | Lihat Surat                                                           | 197109192006041022 - RIDV               | VAN LATADA 👻 🕂                                   |  |  |
|                                                                              |                                                      |                     |                       |       | 🗍 Hapus 🥒 🥒 Edit                                                      |                                         | 6.                                               |  |  |
| – 27°C<br>Sebagian cerah                                                     |                                                      | Q Sear              | rch 🔲 ወ               |       | I 🧿 🖁 🗗 🛛 🖉 🔲 🛛                                                       |                                         | ∧ 奈 ⊄× ⊡ 14:45 1                                 |  |  |

Contoh Kasus menambahkan Pegawai yang sedang menjalani Proses Hukuman Disiplin

| I-Simpeg   Laporan Presensi X | 🕄 Layanan Ke                                        | epegawaian         | × +                        |                                                                               |                                  | ~ - 0 ×                        |  |  |  |
|-------------------------------|-----------------------------------------------------|--------------------|----------------------------|-------------------------------------------------------------------------------|----------------------------------|--------------------------------|--|--|--|
| ← → C ▲ Not secure   i-sin    | mpeg.bonebola                                       | angokab.go.id/app/ | ʻlayanan                   |                                                                               | ণ টে                             | * * 🖬 😩 🗄                      |  |  |  |
| i-simPEG v2.0                 | ≡ но                                                | me About           | Help Logout                |                                                                               | Q 2                              | D 4,• X Ⅲ                      |  |  |  |
| Serawati s Bouta              | 🚯 ERAWATI S BOUTA Layanan Kepegawaian               |                    |                            |                                                                               |                                  |                                |  |  |  |
| Search Q                      | Layanan                                             | Kepegawaian        |                            |                                                                               |                                  | + Tambah Usulan                |  |  |  |
| DASHBOARD                     | -                                                   |                    |                            |                                                                               |                                  |                                |  |  |  |
| 🔁 Home                        | Maaf,                                               | Pegawai ini sedan  | g dalam proses huku        | man disiplin!!!                                                               |                                  |                                |  |  |  |
| About                         | Show 10 ¢ entries Search:                           |                    |                            |                                                                               |                                  |                                |  |  |  |
| ? Help                        | ? Help Copy CSV Excel PDF Print Column visibility - |                    |                            |                                                                               |                                  |                                |  |  |  |
| 😝 Logout                      | -                                                   | Jenis              | Tanggal                    |                                                                               |                                  |                                |  |  |  |
| SIMPEG                        | No ≁↓                                               | Layanan 🖴          | Registrasi 🗠               | Surat Pengantar Usulan 🙌                                                      | Daftar ASN yang diusulkan/ Statu | us Usulan 🔸                    |  |  |  |
| 📴 My Simpeg                   | 1                                                   | Kenaikan Gaji      | 20-11-2022 12:44           | Nomor: 420/SD4SWWTGH/8/2022                                                   | 1 ERAWATI S BOUTA Re             | egistrasi                      |  |  |  |
| 🗎 My Document                 |                                                     | Berkala            | Dikirim oleh:<br>ERAWATI S | Tanggal: 20-11-2022<br>Perihal: Surat Pengantar Usul                          | 197305102007012024               |                                |  |  |  |
| 📰 Data Pegawai                |                                                     |                    | BOUTA                      | Kenaikan Gaji Berkala an. Erawati S.<br>Bouta cs<br>Dari: SDN 4 SUWAWA TENGAH | Profil DMS                       |                                |  |  |  |
| Sebagian cerah                |                                                     | Q Sear             | rch 🔲 🧰                    | <b>=</b> 🧕 🕹 🖪                                                                | ×1 🖬 🔨                           | 奈 ଏ× ጬ 14:46 ①<br>20/11/2022 ① |  |  |  |

Pesan Error Sistem yang menolak pegawai yang sedang menjalani proses hukuman displin diusulkan dalam layanan kepegawaian.

# C. PENUTUP

Demikian manual book i-SimPeg versi 0.2 (edisi khusus) ini disusun untuk memberikan gambaran tentang Sistem Informasi Manajemen Kepegawaian Terintegrasi sehingga dapat digunakan dalam peningkatan kualitas layanan kepegawaian serta pengambilan keputusan yang tepat dalam pengembangan karier ASN di Kabupaten Bone Bolango.

Suwawa, November 2022 Kepala BKPSDM

FRISKE ARYANTI USMAN, S.Kom, MM NIP. 197309202006042004